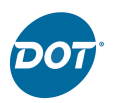

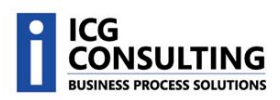

# **DOT Supplier Portal**

This document covers the functionality included in the DOT Supplier Portal; A/P, Customer Deduction, and MAR Invoice searching, drill down capabilities, exporting results to an Excel file, and viewing backup documentation. There is also a section to help navigate the site which includes tips and tricks on using the Supplier Portal.

This document is broken down into three main sections:

# 1. Accounts Payable (A/P)

In this section, the supplier is able to view the status of their invoices billed to Dot Foods, Inc. The supplier is able to search by their Invoice Number, the Dot PO Number, an Invoice Date Range, or Invoice Amount.

# 2. Customer Deduction

Use the Customer Deduction section to search for invoices Dot has billed the supplier for deductions they have received from a customer's payment (relating to the supplier).

## 3. MAR Invoices

The MAR Invoice section will be used when searching for invoices Dot has billed to the supplier relating to Special Pricing (off invoice to the Dot Customer), Hidden Damages, Fuel Surcharges, Samples, Promotions (off invoice to the Dot Customer), Marketing Services, Bad Product, Product Returned to the Supplier, etc.

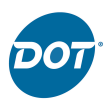

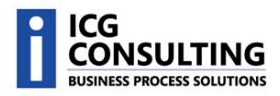

# A/P Quick Search

Use the Quick Search page to find supplier invoices billed to DOT if you are searching via a specific Purchase Order Number, Invoice Number, or Check Number. You can also search for Invoices Paid or Vouchered within the last 7, 15, 30, 45, or 90 days.

- 1. Click on the Invoice Inquiry Menu Option
- 2. Then click on the Quick Search submenu.

| Home        | Invoice Inquiry       | DOT Invoices To Supplier |
|-------------|-----------------------|--------------------------|
| Supplier Po | Quick Search          | z 5                      |
| Welcome     | Advanced Sea          | hpment Portal            |
| Welcome     | to the new P4 develop | ment portal              |
|             |                       | ~                        |
|             | ale de la grande      | and the second second    |

The following search options will be presented:

- Invoices Paid within a Time Period
- Invoices Vouchered within a Time
   Period
  - A vouchered invoice has been received at DOT, but has not yet been paid.
- Purchase Order Number
- Invoice Number
  - This is a wild card search.
     Enter the first 3 or more digits of the Invoice Number and all invoices that begin with the search criteria will be returned.
- Check Number

| Show me Invoices Paid  | in the last | 7 Days 🔽 | Go    |
|------------------------|-------------|----------|-------|
| Purchase Order Number: |             | ]        | Go    |
| Invoice Number:        |             | ]        | Go    |
| Check Number:          |             | ]        | Go    |
|                        |             |          |       |
|                        |             |          |       |
|                        |             |          | Clear |

3. Enter the search criteria and click the Go button to begin the search.

| Check Number: |          |
|---------------|----------|
|               | <u>7</u> |

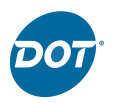

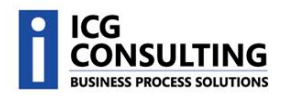

# The results page will display.

| Quick Search | Invoice Detail |        |           |                          |                                         |             |           |            |        |   |
|--------------|----------------|--------|-----------|--------------------------|-----------------------------------------|-------------|-----------|------------|--------|---|
| Inv Nbr      | Inv Date       | PO Nbr | Disc Amt. | Gross Amt                | Voucher Nbr                             | Pay Amt     | Check Nbr | Pay Date   | Status | 5 |
| 03           | 04/24/2009     |        | \$0.00    | (\$151.25)               | 00                                      | \$38,233.46 | 93!       | 04/29/2009 | Paid   |   |
| 03:          | 04/27/2009     | m      | A \$0.00  | √_ <u>(</u> \$5.994,90). | ~~~~~~~~~~~~~~~~~~~~~~~~~~~~~~~~~~~~~~~ | \$26,325-82 | -Al-v-vn  | 05/01/2009 | Pait   |   |

# A/P Advanced Search

Use the Advanced Search page to find supplier invoices billed to DOT if you are searching within a date range or dollar amount range.

Invoice Date Range

From Date:

Invoice Amount Range

From Amount:

- 1. Click on the Invoice Inquiry Menu Option
- 2. Then click on the Advanced Search sub-menu.

| Invoice Inquiry     | DOT Invoices To Supplier                                                                                         | Online b                                                                                                    |
|---------------------|----------------------------------------------------------------------------------------------------|----------------------------------------------------------------------------------------------------|
| Quick Search        |                                                                                                    |                                                                                                    |
| Advanced Searc      | :h                                                                                                    | -                                                                                                    |
| ortal               |                                                                                                    |                                                                                                    |
|                     |                                                                                                    | - 2                                                                                                    |
| Same and the second | and the second second second second second second second second second second second second second second second | and the second second sec |

📰 To Date:

To Amount:

The following search options will be presented:

- Invoice Date Range
  - The date range must occur within the last 365 days
- Invoice Amount Range
- 3. Enter the search criteria and click the Search button to begin the search.

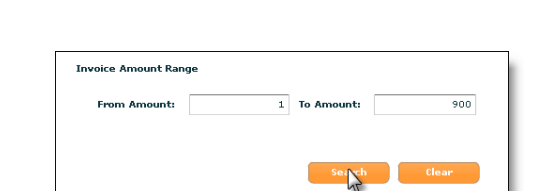

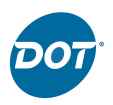

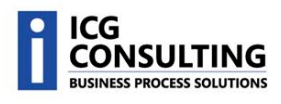

# The results page will display.

| Advanced Seam | <b>ch</b>   Invoice De | etail  |           |           |             |             |                                                                                                    |                         |           |  |
|---------------|------------------------|--------|-----------|-----------|-------------|-------------|----------------------------------------------------------------------------------------------------|-------------------------|-----------|--|
| Inv Nbr       | Inv Date               | PO Nbr | Disc Amt. | Gross Amt | Voucher Nbr | Pay Amt     | Check Nbr                                                                                                    | Pay Date                | Status    |  |
| 02            | 05/14/2008             |        | \$0.00    | \$20.40   | 00          | \$20.40     | 87                                                                                                    | 05/16/2008              | Paid      |  |
| 02            | 09/24/2008             |        | \$0.00    | \$450.00  | 00          | \$56,123.36 | 89                                                                                                    | 09/26/2008              | Paid      |  |
| 02 209        | Amanda and a second    |        | A         |           | ADDALOND    |             | and the second second s | a flank and and a state | Raid, Ann |  |

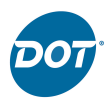

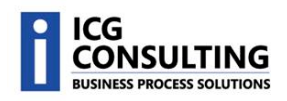

# **A/P Search Results**

The following fields will be displayed on the A/P Search Results list:

•

- Invoice Number (Inv Nbr)
- Invoice Date (Inv Date)
- PO Number (PO Nbr)
- Discount Amount (Disc Amt)
  - This field will 0 not display if the Status is "In Process".
- Payment Amount (Pay Amt) • This field will display the amount of the check
- Check Number (Check Nbr) ٠
  - This field will not display if the Status is "In Process".
- Pay Date (Pay Date) •
  - This field will not display if the Status is "In Process".
- Status (Status) ٠
- Gross Amount (Gross Amt)
  - This field will not display if the Status is "In Process".
- Voucher Number (Voucher Nbr)

| 1 | Advanced Searc | h   Invoice De | tail   |           |           |             |             |           |            |        |  |
|---|----------------|----------------|--------|-----------|-----------|-------------|-------------|-----------|------------|--------|--|
|   | Inv Nbr        | Inv Date       | PO Nbr | Disc Amt. | Gross Amt | Voucher Nbr | Pay Amt     | Check Nbr | Pay Date   | Status |  |
|   | 02             | 05/14/2008     |        | \$0.00    | \$20,40   | 00          | \$20.40     | 87:       | 05/16/2008 | Paid   |  |
|   | 02             | 09/24/2008     |        | \$0.00    | \$450.00  | 007         | \$56,123.36 | 89)       | 09/26/2008 | Paid   |  |

## **Drill Down Capabilities**

Double-click on either the Invoice Number or Check Number to execute a quick search on that field. The results page will display all matching records.

More Information

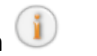

Click on the More Information icon to choose additional display options.

> View Additional Invoice • Details

| Advanced Seam     | <b>cn</b>   Invoice De | rall   |  |
|-------------------|------------------------|--------|--|
| Inv Nbr           | Inv Date               | PO Nbr |  |
| 02 501            | 05/14/2008             |        |  |
| 0292507<br>Double | 09/24/2008<br>-click   |        |  |
| 0292709           | 09/24/2008             |        |  |
| 0294683           | 10/03/2008             |        |  |

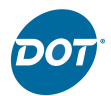

- View Customer Deduction Backup
- Download MAR Report Data
  - This option will only display if the invoice is a MAR invoice.
- View MAR Invoice Backup
  - This option will only display if the invoice is a MAR invoice.

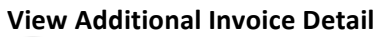

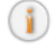

Click on the View Additional Invoice Details icon to display detailed information for the record.

- Invoice Number (Inv Nbr)
- Invoice Date (Inv Date)
- Invoice Amount (Inv Amt)
- Discount Amount (Disc Amt)
- Vendor Remit to Address

## **View Customer Deduction**

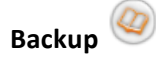

Click on the View Customer Deduction Backup icon to view a list of images associated with Customer Deductions.

Double-Click on the Item Number to view the image.

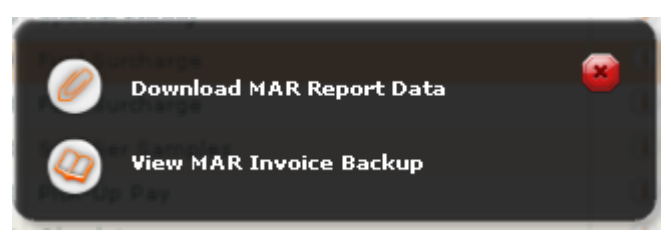

| ore Info    |                 |           |                 |
|-------------|-----------------|-----------|-----------------|
| Invoice Inf | ormation        |           |                 |
| Inv Nbr:    | 0310222         | Inv Date: | 04/03/2009      |
| Inv Amt:    | (\$37.08)       | Disc Amt: | \$0.00          |
|             |                 |           |                 |
| Vendor Ren  | nit to Address: |           |                 |
| Address 1:  | P.O. BOX 952194 |           |                 |
| Address 2:  |                 |           |                 |
| City:       | DALLAS          | St: TX    | Zip: 75395-2194 |
|             |                 |           | flore           |
|             |                 |           | ciose           |

| luctions by Amount Ra | nge   Document List                                                |                                                                                                |
|-----------------------|--------------------------------------------------------------------|------------------------------------------------------------------------------------------------|
| to view image         |                                                                    |                                                                                                |
| Item Number           | Invoice Number                                                     | Deduct Amt                                                                                     |
| 5923629SU             | 440427-79                                                          | \$25.55                                                                                        |
|                       | 440427-79                                                          | \$0.00                                                                                         |
|                       |                                                                    |                                                                                                |
|                       |                                                                    |                                                                                                |
|                       | Juctions by Amount Ra<br>to view image<br>Item Number<br>59236295U | Item Summer     Invoice Number     Invoice Number       5923629SU     440427-79       40427-79 |

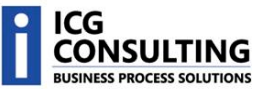

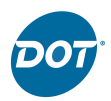

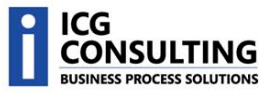

# Download MAR Report Data

Click on the Download MAR Report Data icon to download an excel file containing data backup for MAR Special Pricing and Sample invoices.

# View MAR Invoice Backup

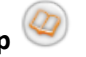

Click on the View MAR Invoice Backup icon to view a list of images associated with MAR invoices.

Double-Click on the Invoice Number to view the image.

| (0  |          | ) • (* • 🚱 ) •                                                                                                    | SpecialPricing                            | gkepontaspx [kead-OI                                                                  | nyj - Microsoft Excel                                              |                                                        | -                                                             |      |
|-----|----------|----------------------------------------------------------------------------------------------------|-------------------------------------------|---------------------------------------------------------------------------------------|--------------------------------------------------------------------|--------------------------------------------------------|---------------------------------------------------------------|------|
| e   | Hor      | ne Insert Page Layout                                                                                                    | Formulas Di                               | ata Review View                                                                       | Developer Ad                                                       | d-Ins                                                  | <ul> <li>—</li> </ul>                                         | σx   |
| Pa  | ste 🖋    | Calibri     * 11     * $\mathbf{A}^* \cdot \mathbf{x}^*$ <b>B</b> $\mathbf{I}$ $\mathbf{U}$ $\mathbf{M}$ Font $\mathbf{I}$ $\mathbf{I}$ | = = =<br>≡ ≡ ≡<br>if if if ≫<br>Alignment | General *<br>S * % *<br>*<br>*<br>*<br>*<br>*<br>*<br>*<br>*<br>*<br>*<br>*<br>*<br>* | Conditional Format<br>Format as Table *<br>Cell Styles *<br>Styles | ting * 🔐 Insert *<br>📽 Delete *<br>🔛 Format *<br>Cells | ∑ -<br>⊇ -<br>Sort & Find ∂<br>2 - Filter - Select<br>Editing | ×,   |
|     | A1       |                                                                                                    | rision                                    |                                                                                       |                                                                    |                                                        |                                                               | ×    |
|     | А        | В                                                                                                    | С                                         | D                                                                                     | E                                                                  | F                                                      | G                                                             |      |
| 1   | Division | Division Name                                                                                                    | Product Line                              | Product Line Desc                                                                     | Supplier Salesman                                                  | Customer Number                                        | Customer Shipto                                               | Cus  |
| 2   | 2        | DOT FOODS SERVICE FROZEN                                                                                                    | 219                                       | READI-BAKE FROZEN                                                                     | 561                                                                | 54                                                     | 0                                                             | A. F |
| 3   | 2        | DOT FOODS SERVICE FROZEN                                                                                                    | 219                                       | READI-BAKE FROZEN                                                                     | 561                                                                | 54                                                     | 0                                                             | A.F  |
| 4   | 2        | DOT FOODS SERVICE FROZEN                                                                                                    | 219                                       | READI-BAKE FROZEN                                                                     | 561                                                                | 54                                                     | 0                                                             | A. F |
| 5   | 2        | DOT FOODS SERVICE FROZEN                                                                                                    | 219                                       | READI-BAKE FROZEN                                                                     | 561                                                                | 54                                                     | 0                                                             | A. F |
|     | î⊢ H_ S  | pecialPricingReport                                                                                                    |                                           |                                                                                       |                                                                    |                                                        | -                                                             | × ×  |
| Rea | dy 🎦     |                                                                                                    |                                           |                                                                                       |                                                                    | 100%                                                   |                                                               | .::  |

#### MAR Invoices | MAR Invoice Results | Document List

| ocument Type | Invoice Number | Order Number |
|--------------|----------------|--------------|
| MAR INVOICE  | 312728         |              |

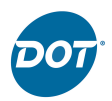

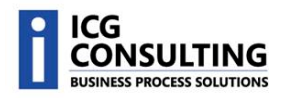

# **Customer Deduction Search**

Use the Customer Deduction Search page to find invoices if you are searching via a specific DOT Reference Number, DOT Invoice Number, Document ID, or Check Number. You can also search within an Invoice Date range or Dollar Amount range.

| Mt. Sterling, IL 62<br>(217) 773-4411<br>Specialists in Sale<br>ACCOUNTS REG<br>ACCOUNTS REG<br>MAIL STOP 7350-315<br>OMAHA, NE. 68122-9999<br>T | 353<br>5 & Distribution<br>CEIVABLE | Number     Dat       Invoice #     Invoice       Number     Dat       367995-10     3-18-       Remit to:     Dot Foods, Inc.       Accounts Receivable<br>PO Box 952042     St. Louis, MO 63195 | Page<br>09 1 |
|----------------------------------------------------------------------------------------------------|-------------------------------------|----------------------------------------------------------------------------------------------------|--------------|
| CUSTOMER NUMBER                                                                                                    | ORDER NUMBER                        | TERMS                                                                                                    |              |
| 123456                                                                                                    |                                     | Net due upon receij                                                                                                    | pt           |
| 125 15 0                                                                                                    |                                     |                                                                                                    |              |

- 1. Click on the DOT Invoices To Supplier Menu Option
- 2. Then click on the Customer Deduction sub-menu.

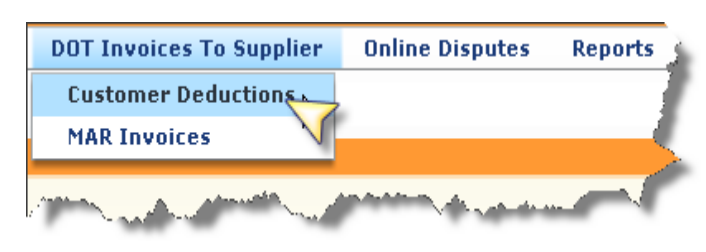

The following search options will be presented:

- DOT Reference #
- DOT Invoice #
- Document ID
- Check #
- Invoice Date Range
  - The dates must occur within

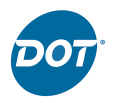

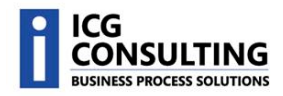

the last 365 days

- Invoice Amount Range
- 3. Enter the search criteria and click the Go button to begin the search.

| DOT Reference # |    |
|-----------------|----|
|                 | 70 |

The results page will display.

| Customer Deductions | Deductions by Amou | nt Range             |                                                                                                    |                   |                     |           |    |
|---------------------|--------------------|----------------------|----------------------------------------------------------------------------------------------------|-------------------|---------------------|-----------|----|
| Ref Nbr             | Dot Inv Nbr        | Amt                  | Customer                                                                                                    | Name              | Inv Date            | Doc ID    |    |
| 59:                 | 4.                 | \$25.55              | 12                                                                                                    | CORE-MARK/PLYMOUT | 04/01/2009          | SAMPLE    | 0  |
| .c^~~85~~           | 440427-79          | and to show the show | and the second second s | GINSBER G'S       | -and the season and | Aczer Ann | Ø. |

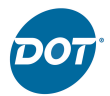

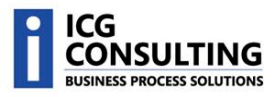

# **Customer Deductions Search Results**

The following fields will be displayed on the Customer Deductions Search Results list:

- Reference Number (Ref Nbr)
- DOT Invoice Number (Dot Inv Nbr)
- Amount (Amt)
- Transfer from Customer (Customer)
- Name (Name)
- Invoice Date (Inv Date)
- Document ID (Doc ID)
- Backup Documents Button

| Customer Deductions   Deductions by Amount Range |             |            |          |                    |            |        |   |
|--------------------------------------------------|-------------|------------|----------|--------------------|------------|--------|---|
| Ref Nbr                                          | Dot Inv Nbr | Amt        | Customer | Name               | Inv Date   | Doc ID |   |
| 59                                               | 44          | \$25.55    | 12       | CORE-MARK/PLYMOUT  | 04/01/2009 | SAMPLE | 0 |
| DE-                                              | 44          | \$1,816.00 | 10       | GINSBERG'S INC.    | 04/01/2009 | 11     | 2 |
| DE-                                              | 44          | \$41.83    | 51       | ACC DISTRIBUTORS I | 04/01/2009 | VS     | 0 |

## **Drill Down Capabilities**

Double-click on the <u>Reference Number</u> or <u>Dot</u> <u>Invoice Number</u> to execute a quick search on that field. The results page will display all matching records.

| Customer Deductions   Deductions by Amount Range |             |  |  |  |  |
|--------------------------------------------------|-------------|--|--|--|--|
| Ref Nbr                                          | Dot Inv Nbr |  |  |  |  |
| 5923 25SU                                        | 440427-79   |  |  |  |  |
| DE-37/XE85                                       | 440427-79   |  |  |  |  |
| DE-377846                                        | 440427-79   |  |  |  |  |
| DE-378484                                        | 440427-79   |  |  |  |  |

Back Up Documents

Click on the Back Up Documents icon <sup>(S)</sup> to view a list of images associated with Customer Deductions.

| Customer Deductions   Deductions by Amount Range   Document List |                  |                |            |  |  |
|------------------------------------------------------------------|------------------|----------------|------------|--|--|
| Double click on Item Numbe                                       | er to view image |                |            |  |  |
| Document Type                                                    | Item Number      | Invoice Number | Deduct Amt |  |  |
| Deduction Resolution                                             | 5923629SU        | 440427-79      | \$25.55    |  |  |
| Mock Invoice                                                     |                  | 440427-79      | \$0.00     |  |  |
|                                                                  |                  |                |            |  |  |
|                                                                  |                  |                |            |  |  |

Double-Click on the Item Number to view the image.

Note: Images will only be available for customer deductions that occurred after 8/14/2008. So if you try to view an image for a deduction that occurred before 8/14/2008, no image will be displayed when the Back Up Documents icon is selected.

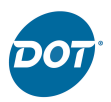

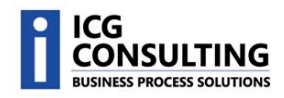

# **MAR Invoice Search**

Use the MAR (Miscellaneous Accounts Receivable) Invoice Search page to find invoices if you are searching via a specific MAR Invoice Number, Check Number, MAR Invoice Type, Invoice Date range or Dollar Amount range.

- 1. Click on the DOT Invoices To Supplier Menu Option
- 2. Then click on the MAR Invoices submenu.

| DOT Invoices To Supplier | Online Disputes | Reports  |
|--------------------------|-----------------|----------|
| Customer Deductions      |                 |          |
| MAR Invoices             |                 | <u> </u> |
| A Marian Mar             |                 | A STATE  |

The following search options will be presented:

- MAR Invoice #
- Check #
- MAR Invoice Type
- Invoice Date Range
  - The dates must occur within the last 365 days
- Invoice Amount Range

| Check #            |                   |    |  | Go |
|--------------------|-------------------|----|--|----|
| MAR Invoice Type   | All Invoice Types |    |  |    |
| Invoice Date Range |                   | то |  |    |
| Amount Range       |                   | То |  | Go |
|                    |                   |    |  |    |

3. Enter the search criteria and click the Go button to begin the search.

| Check # | 1234 | Go |
|---------|------|----|
|         |      |    |

## The results page will display.

| MAR Invoices   MAR I | Invoice Results |            |              |             |       |
|----------------------|-----------------|------------|--------------|-------------|-------|
|                      | MAR Inv Nbr     | Inv Date   | Amount       | MAR Type    |       |
|                      | 28              | 06/12/2008 | \$100.00     | Pick-Up Pay |       |
|                      | 28              | 06/20/2008 | \$150.00     | Pick-Up Pay |       |
| La man               | 28              | 07/25/2008 | (\$1,250.00) | Pick-Up Pay | - Rrl |

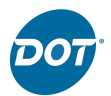

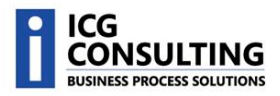

# **MAR Invoice Search Results**

The following fields will be displayed on the MAR Invoice Search Results list:

- MAR Invoice Number (MAR Inv Nbr)
- Invoice Date (Inv Date)
- Amount (Amount) •

- MAR Type (MAR Type)
- More Info Button

| Inv Date   | Amount                                                                                                    | MAR Type                                                                                                    |                                                                                                    |
|------------|----------------------------------------------------------------------------------------------------|----------------------------------------------------------------------------------------------------|----------------------------------------------------------------------------------------------------|
| 06/04/2008 | \$208.28                                                                                                    | Supplier Damage                                                                                                    | ١                                                                                                    |
| 06/04/2008 | \$161.91                                                                                                    | Supplier Damage                                                                                                    | 0                                                                                                    |
| 06/04/2008 | \$1,657.12                                                                                                    | Supplier Damage                                                                                                    | 1                                                                                                    |
| 06/04/2008 | \$310.38                                                                                                    | Supplier Damage                                                                                                    | ۱                                                                                                    |
| 06/04/2008 | \$337.20                                                                                                    | Supplier Damage                                                                                                    | ١                                                                                                    |
|            | Inv Date           06/04/2008           06/04/2008           06/04/2008           06/04/2008           06/04/2008           06/04/2008 | Inv Date         Amount           06/04/2008         \$208.28           06/04/2008         \$161.91           06/04/2008         \$1,657.12           06/04/2008         \$310.38           06/04/2008         \$337.20 | Inv Date         Amount         MAR Type           06/04/2008         \$208.28         Supplier Damage           06/04/2008         \$161.91         Supplier Damage           06/04/2008         \$1,657.12         Supplier Damage           06/04/2008         \$310.38         Supplier Damage           06/04/2008         \$337.20         Supplier Damage |

More Information

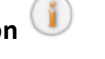

Click on the More Information icon to choose additional display options.

- Download MAR Report Data
- View MAR Invoice Backup

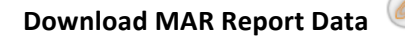

Click on the Download MAR Report Data icon to download an excel file containing data backup for MAR Special Pricing and Sample invoices.

| 0 | Download MAR Report Data | <b>*</b> |
|---|--------------------------|----------|
| 0 | View MAR Invoice Backup  |          |
|   |                          |          |

| G                                                        |          | 🚽 🖤 - 🕲 - 🍓 🔹 SpecialPricingReport.aspx: [Read-Only] - Microsoft Excel 💷 📼 🗙                                                                        |                           |                                       |                    |                                                   |                       |      |  |
|----------------------------------------------------------|----------|----------------------------------------------------------------------------------------------------|---------------------------|---------------------------------------|--------------------|---------------------------------------------------|-----------------------|------|--|
| 2                                                        | Hom      | e Insert Page Layout F                                                                                                    | Formulas Di               | ata Review View                       | Developer Ad       | d-Ins                                             | <ul> <li>—</li> </ul> | σx   |  |
| P                                                        | iste 🛷   | Calibri $\cdot$ 11 $\cdot$ $(\mathbf{A}^* \mathbf{a}^*)$<br>$\mathbf{B}  \mathbf{I}  \mathbf{U}  \mathbf{U}  \mathbf{U}  \mathbf{A}^* \mathbf{a}^*$ | = = =<br>= = =<br>:: :: > | General •<br>• \$ • % •<br>• \$ * % • | Conditional Format | ting * Gran Insert *<br>Gran Delete *<br>Format * | ∑ * Zr m<br>          | a.   |  |
| Chipboard 's Alignment 's Number 's Styles Cells Editing |          |                                                                                                    |                           |                                       |                    |                                                   |                       |      |  |
| A1 • Je Division                                         |          |                                                                                                    |                           |                                       |                    |                                                   |                       |      |  |
|                                                          | A        | В                                                                                                    | С                         | D                                     | E                  | F                                                 | G                     | -    |  |
| 1                                                        | Division | Division Name                                                                                                    | Product Line              | Product Line Desc                     | Supplier Salesman  | Customer Number                                   | Customer Shipto       | Cus  |  |
| 2                                                        | 2        | DOT FOODS SERVICE FROZEN                                                                                                    | 219                       | READI-BAKE FROZEN                     | 561                | 54                                                | 0                     | A. F |  |
| 3                                                        | 2        | DOT FOODS SERVICE FROZEN                                                                                                    | 219                       | READI-BAKE FROZEN                     | 561                | 54                                                | 0                     | A. F |  |
| 4                                                        | 2        | DOT FOODS SERVICE FROZEN                                                                                                    | 219                       | READI-BAKE FROZEN                     | 561                | 54                                                | 0                     | A. F |  |
| 5                                                        | 2        | DOT FOODS SERVICE FROZEN                                                                                                    | 219                       | READI-BAKE FROZEN                     | 561                | 54                                                | 0                     | A. F |  |
| H                                                        | ûн II s  | pecialPricingReport                                                                                                    | l                         |                                       |                    |                                                   | l                     |      |  |

View MAR Invoice Backup

Click on the View MAR Invoice Backup icon to view a list of images associated with MAR invoices.

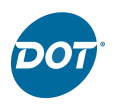

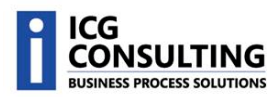

Double-Click on the Invoice Number to view the image.

# **Navigation Quick Tips**

Here are a couple quick tips on how to navigate the DOT Supplier Portal.

Main Menu: The Main Menu is the list of options presented at the top of the screen.

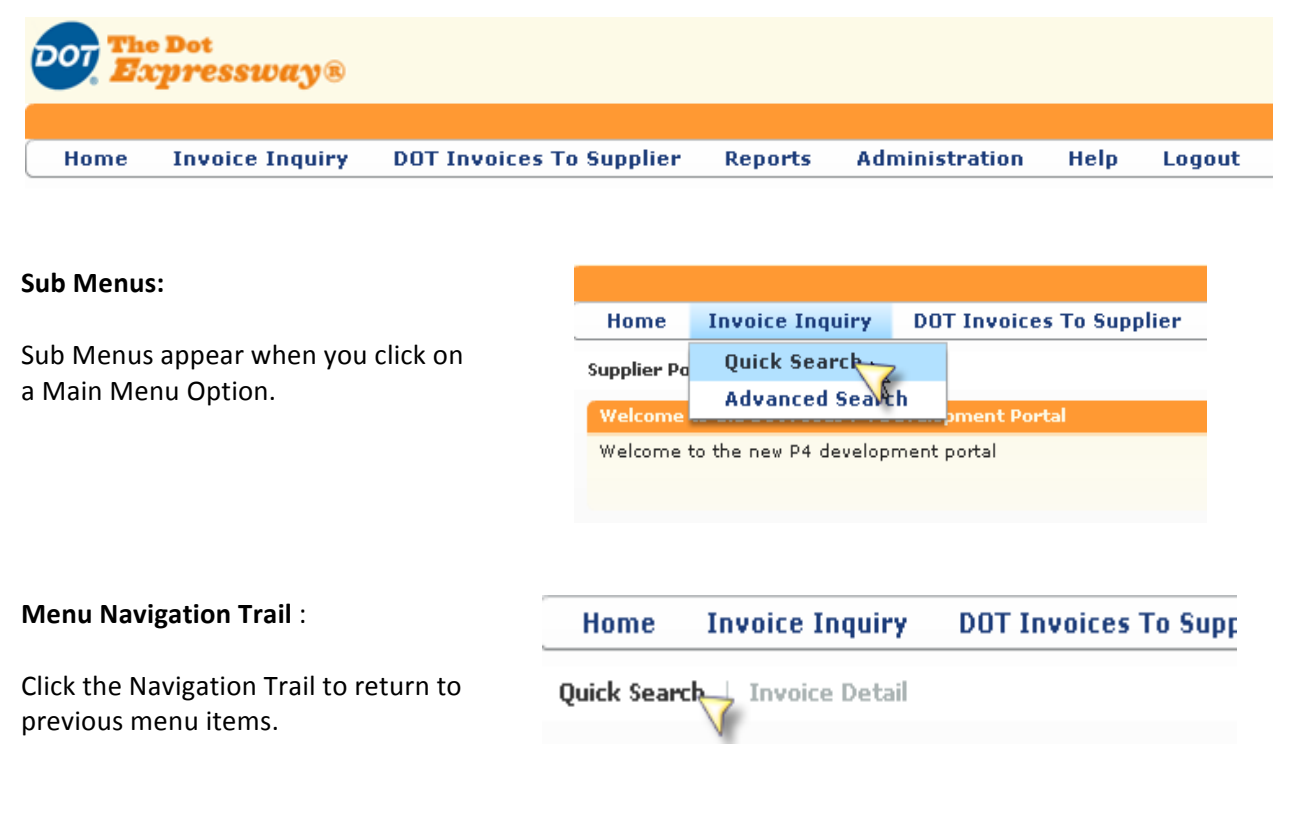

# Do Not:

## Instead:

• Do not use the **Back** button.

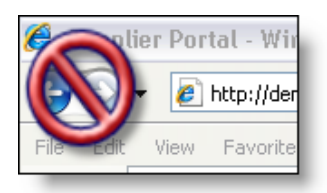

• Always use the navigational tools provided on the page: Menus, Sub Menus, and Activity History.

| Home        | Invoice Inquiry | DOT Invo   |  |  |
|-------------|-----------------|------------|--|--|
| Supplier Po | Quick Serre     |            |  |  |
| Welcome     | An av ed Searc  | h<br>pment |  |  |

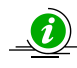

If you use the Back button to you will be logged out of the Supplier Portal and returned to the

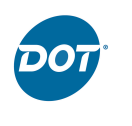

DOT Expressway.

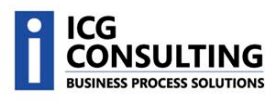